# Verificações de configuração de inicialização do UCS

# Contents

Introduction Prerequisites Requirements Componentes Utilizados Conventions Configurar Diagrama de Rede Cenários — Verificação de configuração Verifique o status geral Verificar detalhes de falhas Exibir resultados do POST Verificar Informações Relacionadas

# **Introduction**

Este documento explica como usar o recurso UCS Will Boot e os comandos para executar rapidamente a verificação de status da configuração.

O recurso UCS Will Boot (Inicialização do UCS) permite que os usuários executem rapidamente uma verificação rápida para garantir que o blade esteja configurado corretamente para permitir que o BIOS continue. A verificação da configuração Will Boot é verificar a configuração da CPU e do DIMM. Essa verificação ajuda os usuários a depurar rapidamente problemas de inicialização.

O Cisco UCS oferece várias ferramentas para auxiliar nas verificações de configuração do Will Boot. Estas ferramentas consistem em: Comandos show status da linha de comando e **show post**, bem como *Status geral da* GUI do UCS Manager, *Falhas* e *Exibir resultados do POST*.

# **Prerequisites**

## **Requirements**

A Cisco recomenda que você:

- Tenha um conhecimento funcional do software e hardware do blade de servidor Cisco UCS.
- Familiarize-se com os componentes e a topologia do Cisco UCS.
- Familiarize-se com o aplicativo Cisco UCS Manager.

## **Componentes Utilizados**

As informações neste documento são baseadas no Cisco Unified Computing System (UCS).

## **Conventions**

Consulte as <u>Convenções de Dicas Técnicas da Cisco para obter mais informações sobre</u> <u>convenções de documentos.</u>

# <u>Configurar</u>

O recurso UCS Will Boot (Inicialização do UCS) fornece verificações de configuração para CPU e DIMM. Nesta seção, você verá as informações com a configuração necessária da CPU e do DIMM.

#### Configuração de CPU necessária (para execução)

- B200/B250-O menor número de CPU deve estar presente
- B440—CPU1 ou CPU2 (os dois mais baixos) Os soquetes de processador devem ser instalados para que a placa seja executada. Se a CPU1 ou a CPU2 estiver instalada e funcionar, qualquer outra combinação será executada. Observação: a partir de agora, a Cisco oferece suporte apenas a 2 ou 4 configurações de CPU.
- A correspondência da CPU não é imposta.

#### Configuração de DIMM necessária (para execução)

- B200/B250—DIMM em A0, B0 ou C0 deve ser preenchido.
- B440—Um par de DIMM correspondente em CPU1 ou CPU2. O DIMM no banco mais baixo de qualquer canal com a CPU atual deve ser preenchido.
- A correspondência do DIMM não é necessária. Por exemplo, não há necessidade de instalar o DIMM uniformemente na CPU.

#### Como executar a verificação de configuração

- Status geral
- Falhas
- Ver resultados do teste automático quando religado (POST)

## Diagrama de Rede

Essa é uma topologia típica usada com o Cisco Unified Computing System (UCS):

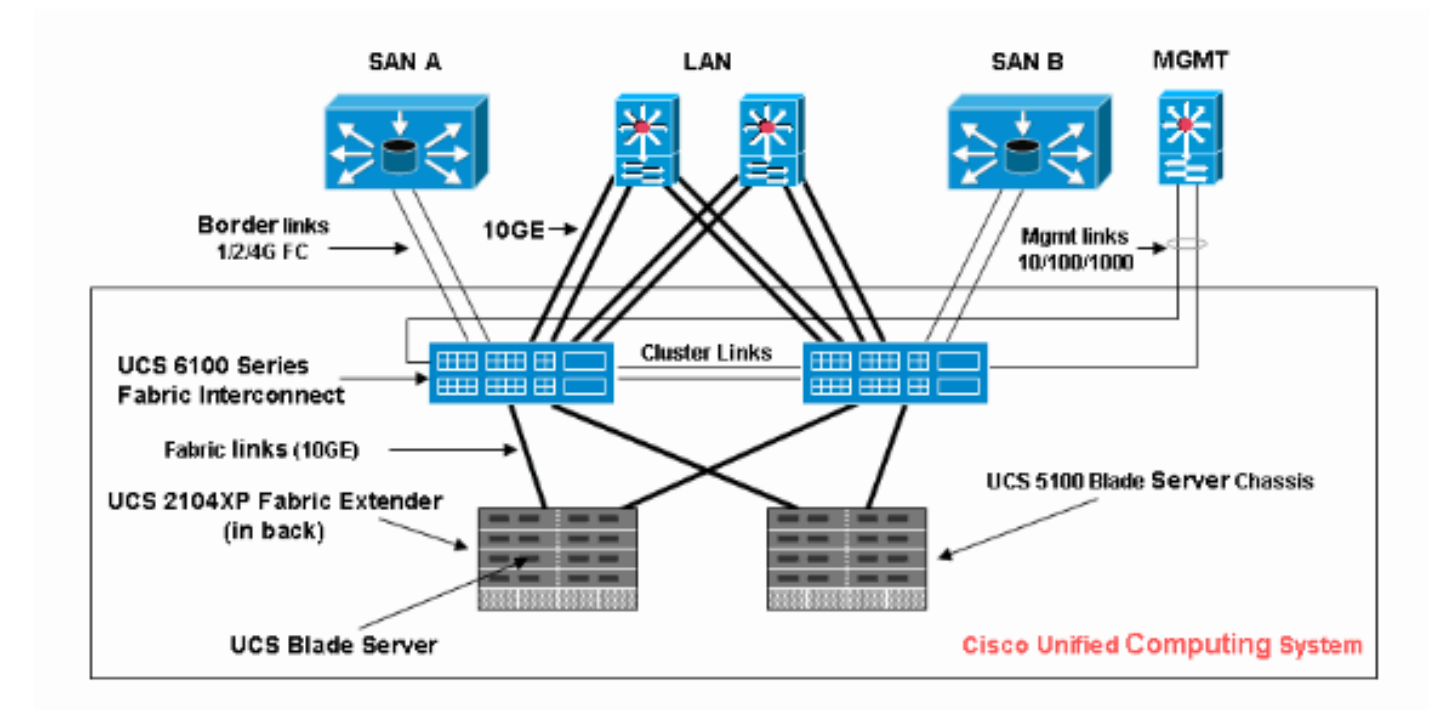

# Cenários — Verificação de configuração

Verifique primeiro o status geral e depois as falhas e os resultados do POST.

## Verifique o status geral

A primeira coisa a verificar é o *Status geral*. Esse recurso no Cisco UCS permite que os usuários verifiquem rapidamente o status geral do servidor. Esta seção explica como visualizar o status geral e como ele se parece quando o UCS detecta falhas de CPU ou DIMM. Conclua estes passos:

- 1. Faça login no Cisco UCS Manager.
- 2. No painel de navegação, escolha a guia Equipment.
- 3. Escolha **Equipment > Chassis > Chassis Number > Chassis Number > Servers** e, em seguida, escolha o servidor que pretende verificar o estado geral.
- 4. No painel de trabalho à direita, escolha a guia Geral. Você vê Status geral: em Status.
- 5. Em uma condição normal, o Status geral deve ser exibido **ok**.

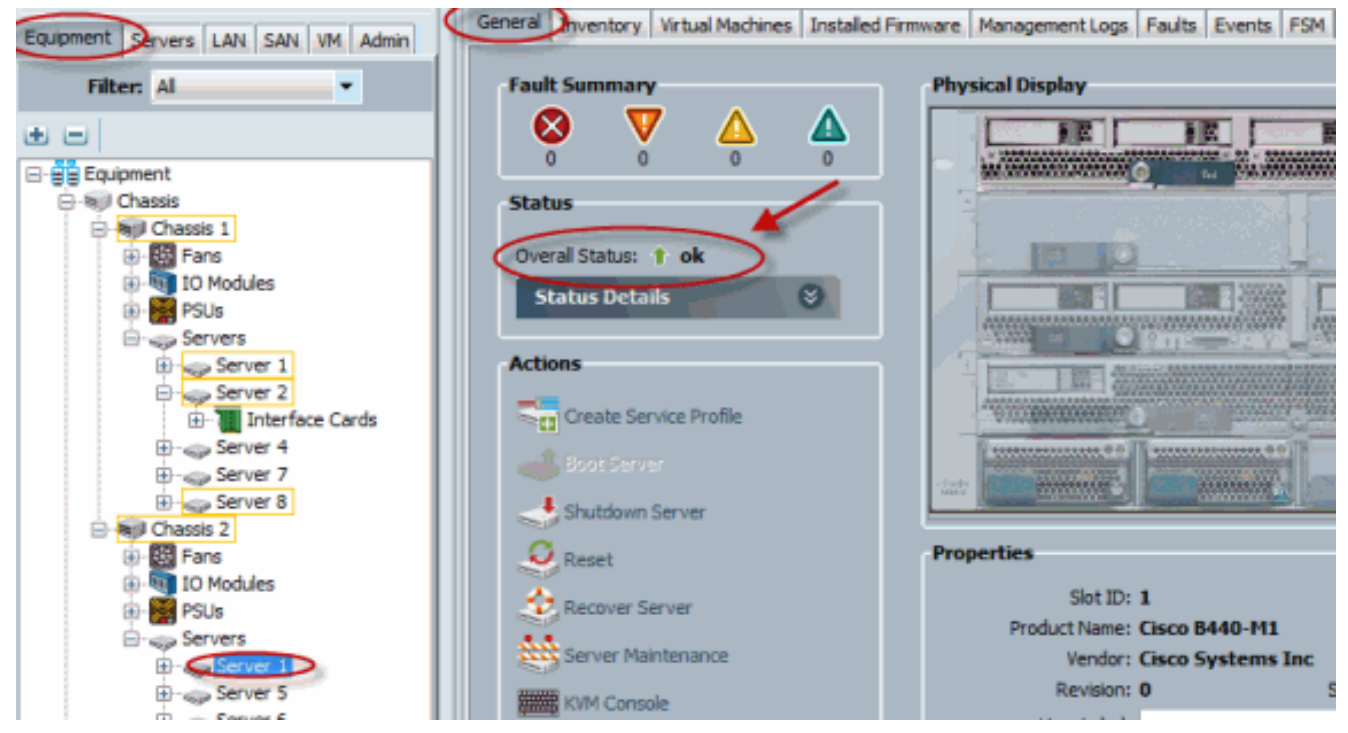

6. Se o blade não estiver configurado adequadamente e o UCS detectar falhas de CPU ou DIMM, ele mostrará falha na computação. O UCS com status geral de falha na computação é mostrado nesta

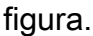

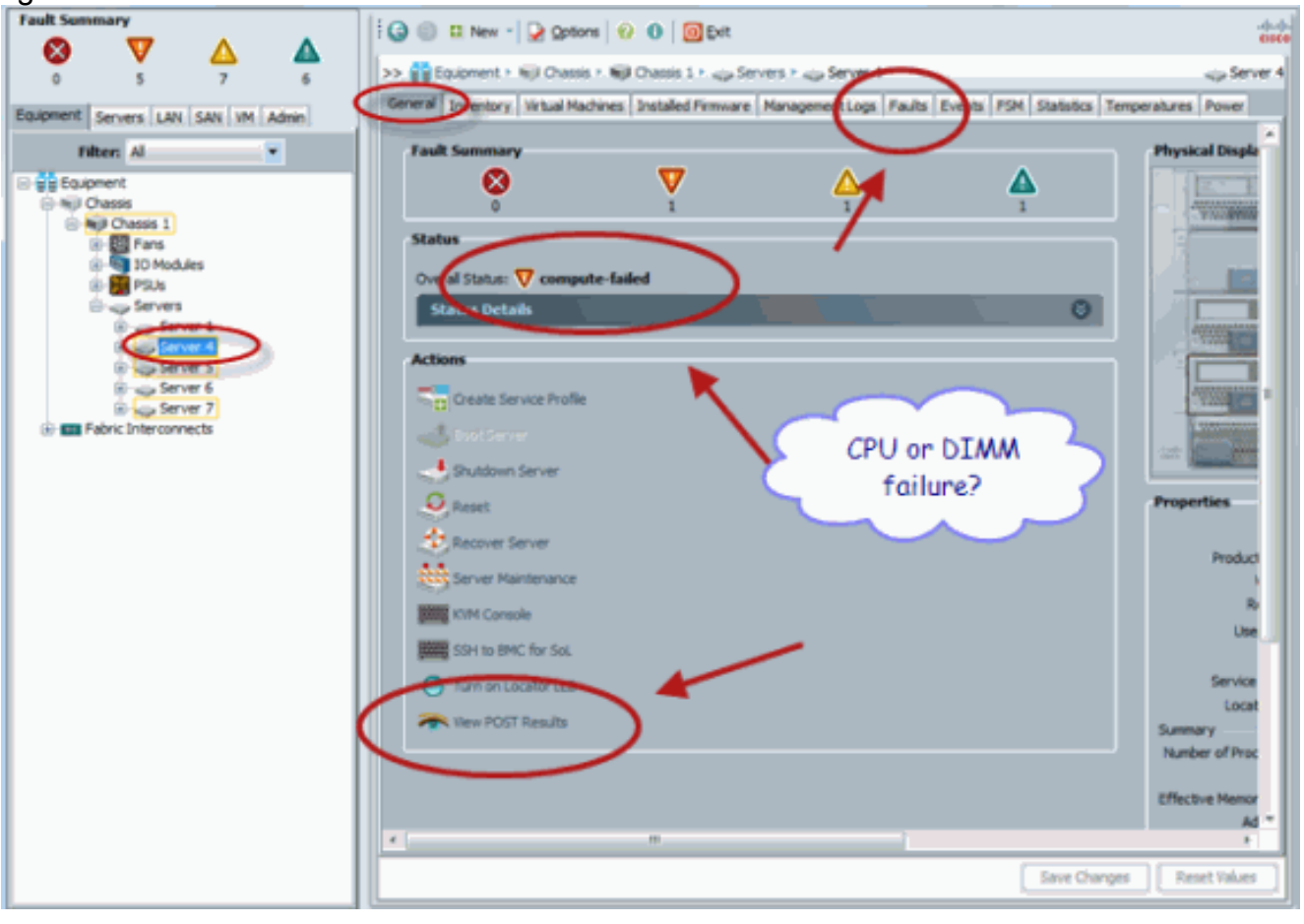

7. Você também pode verificar o Status geral se emitir o comando **show status**.

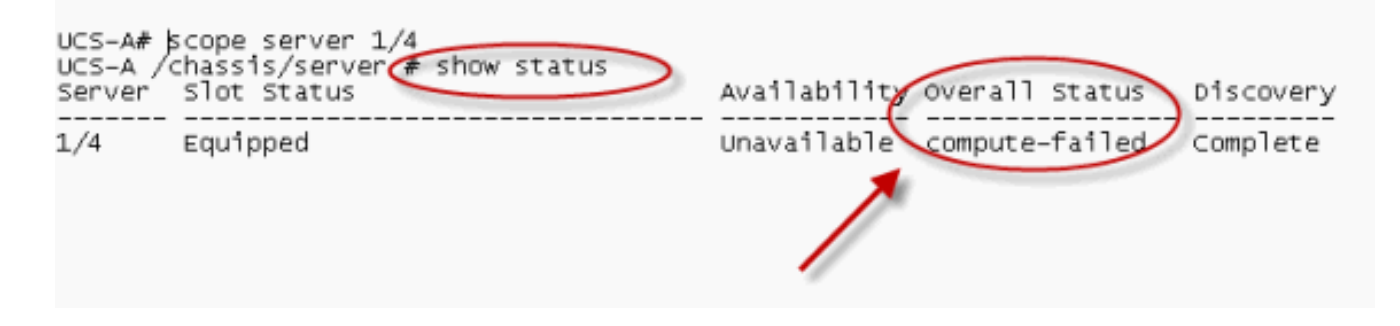

## Verificar detalhes de falhas

Você pode ver os detalhes de status de um blade de servidor. Esta seção explica como visualizar os detalhes do status e a descrição das falhas. Se o UCS detectar parte das CPUs/DIMMs inoperantes, o status geral mostrará Degraded (Degradado). Como mostrado aqui, o UCS Manager exibe que o blade está com status geral degradado. Conclua estes passos:

- 1. Faça login no Cisco UCS Manager.
- 2. No painel de navegação, escolha a guia Equipment.
- 3. Escolha **Equipment > Chassis > Chassis Number > Chassis Number > Servers** e, em seguida, escolha o servidor que pretende verificar o estado geral.
- 4. No painel de trabalho à direita, escolha Geral. Verifique o status geral em **Status**.
- Escolha a janela de exibição Detalhes do Status para verificar os detalhes do status.

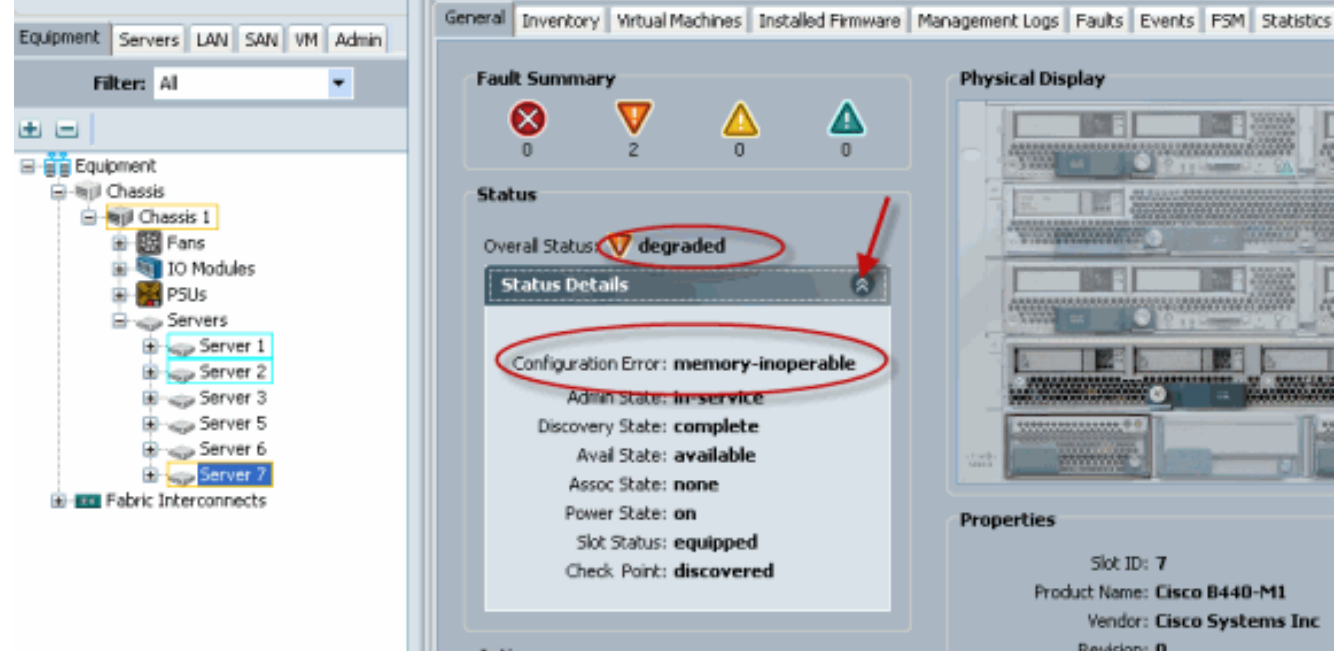

6. Clique na guia **Faults** para visualizar a descrição e os detalhes das falhas.

| Equipment Servers LAN SAN VM Admin                                                                                                    | General Invento                                                                                            | ory Virtual Machines Installed Firm            | ware Management Los Faults Dents PSM Statistics Temperatures Power              |  |
|----------------------------------------------------------------------------------------------------|----------------------------------------------------------------------------------------------------|------------------------------------------------|---------------------------------------------------------------------------------|--|
| Eltar Al                                                                                                    | 🕰 Filter 👄 Expo                                                                                            | ort 😸 Print Hide Fault Details                 | V N V V V 🛆 V 🛆                                                                 |  |
|                                                                                                    | Seve Code                                                                                                  | ID Affected object Cau                         | se Last Tra 🔻 Description                                                       |  |
| t e                                                                                                    | V F0185                                                                                                    | 50272 sys/chassis-1/b equip                    | m 2010-05-12(1 DIMM 1/16 on server 1/7 operability: inoperable                  |  |
| Equipment                                                                                                    | V F0185                                                                                                    | 50271 sys/chassis-1/b equip                    | m 2010-05-12T1 DIMM to on server 1/7 operability: inoperable                    |  |
| B→ S(I) Chassis                                                                                                    | F0461                                                                                                    | 28261 sys/chassis-1/b log-ca                   | ip 2010-05-12TD Log carriety on Management Controller on server 1/7 is very-low |  |
| Chassis 1 Chassis 1 Chass | C critical V major A minor A warning Pinfo O condition C cleared 45 Flapping Scaling<br>Details<br>Summary |                                                |                                                                                 |  |
|                                                                                                    | Sev<br>Last Trans                                                                                          | verity: 👽 major<br>sition: 2010-05-12T18:28:13 | Code: F0185<br>Crickel swetty: major                                            |  |

7. O status detalhado também pode ser exibido se você usar o comando **show status details**.

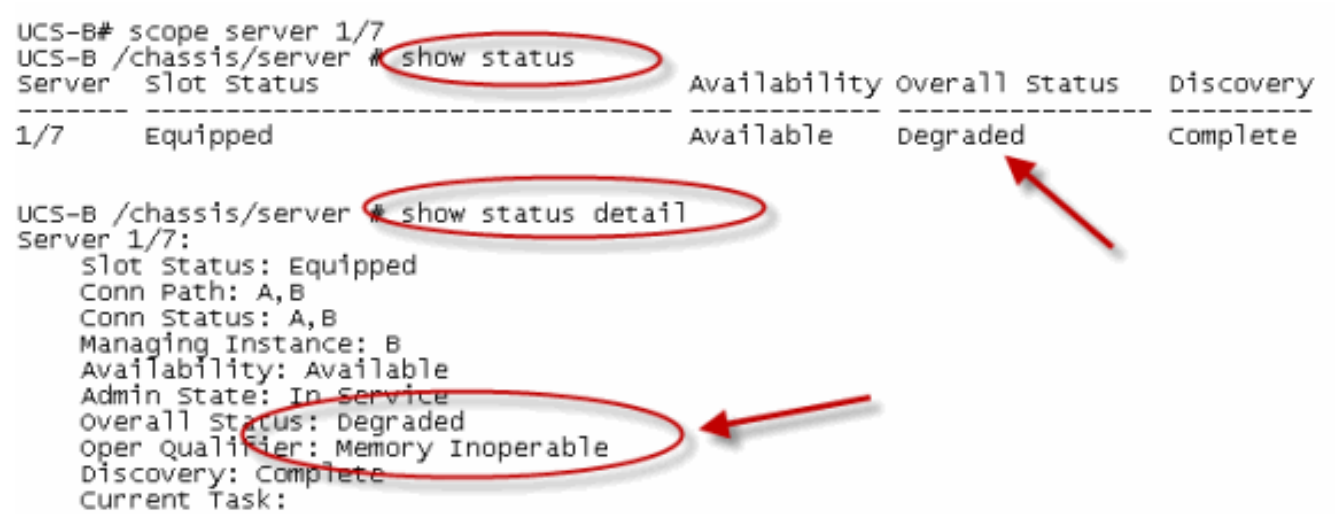

## Exibir resultados do POST

Você pode visualizar qualquer erro coletado durante o processo de autoteste ao ligar para uma lâmina do servidor. Esta seção explica como exibir os resultados do POST. Conclua estes passos:

- 1. No painel Navegação, clique na guia Equipamento.
- 2. Na guia Equipment, escolha Equipment > Chassis > Chassis Number > Servers.
- 3. Escolha o servidor para o qual deseja exibir os resultados do POST.
- 4. No painel Trabalho, clique na guia Geral.
- Na área Ações, clique em Exibir resultados do POST. A caixa de diálogo Resultados do POST lista os resultados do POST para o servidor blade.

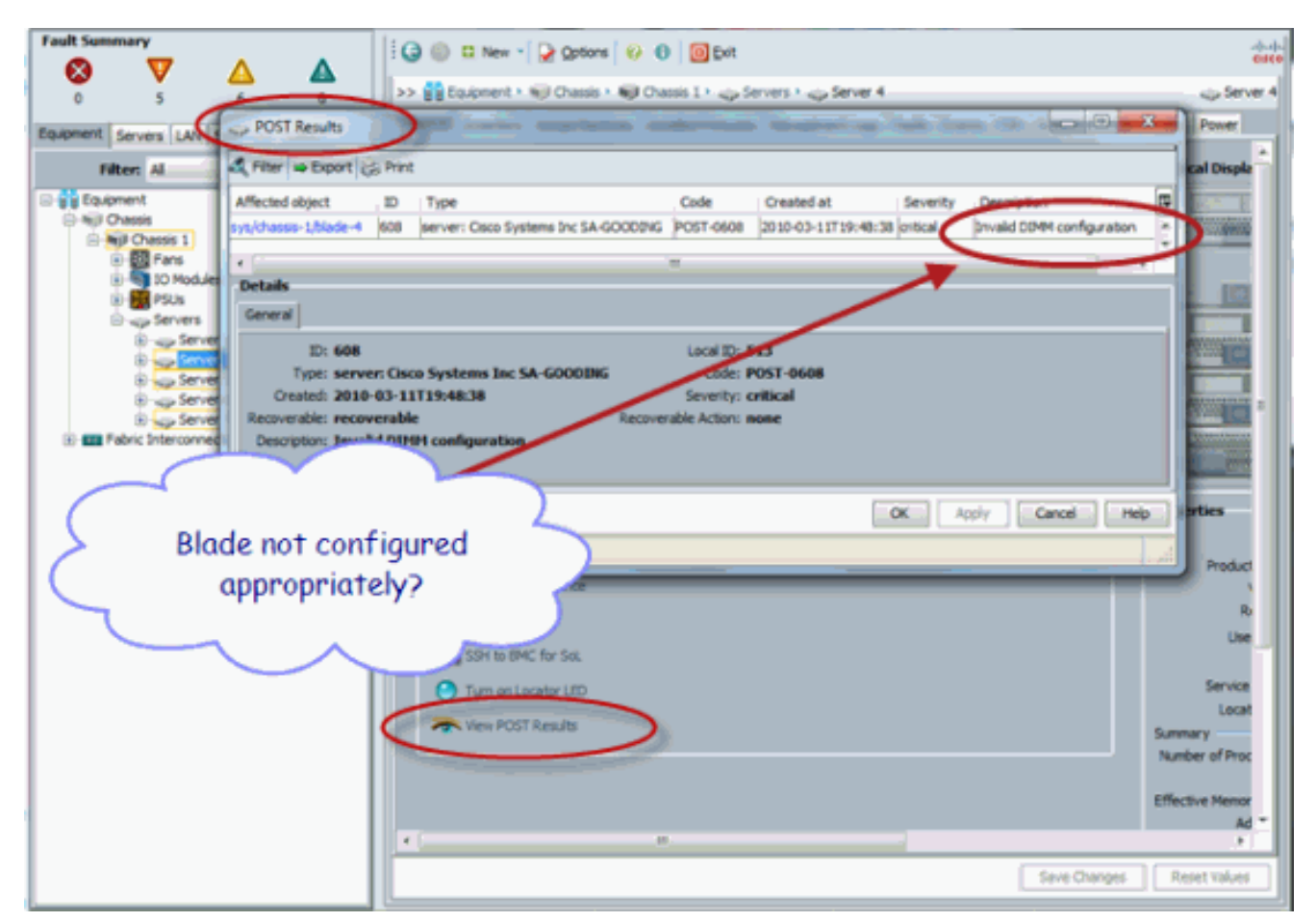

- 6. Clique em OK para fechar a caixa de diálogo Resultados do POST.
- 7. Você também pode exibir os resultados do POST se usar o comando **show post**.

| UCS-A⊯ scope server 1/4<br>UCS-A /chassis/server € | show post                    |                            |  |  |
|----------------------------------------------------|------------------------------|----------------------------|--|--|
| POST:<br>Global ID Code                            | Severity Affected object     | Description                |  |  |
| 608 Post 0608                                      | 3 Info sys/chassis-1/blade-4 | Invalid DIMM Configuration |  |  |
| 1                                                  |                              |                            |  |  |

# **Verificar**

No momento, não há procedimento de verificação disponível para esta configuração.

# Informações Relacionadas

- Arquitetura do Cisco UCS Manager
- Suporte Técnico e Documentação Cisco Systems